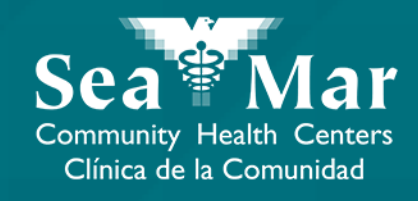

## FollowMyHealth Guía de Funciones: Viendo Los Resultados de Su Laboratorio

vía En Línea en la Computadora

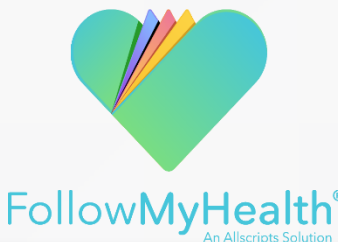

### Viendo Los Resultados de Su Laboratorio vía En Línea en la Computadora

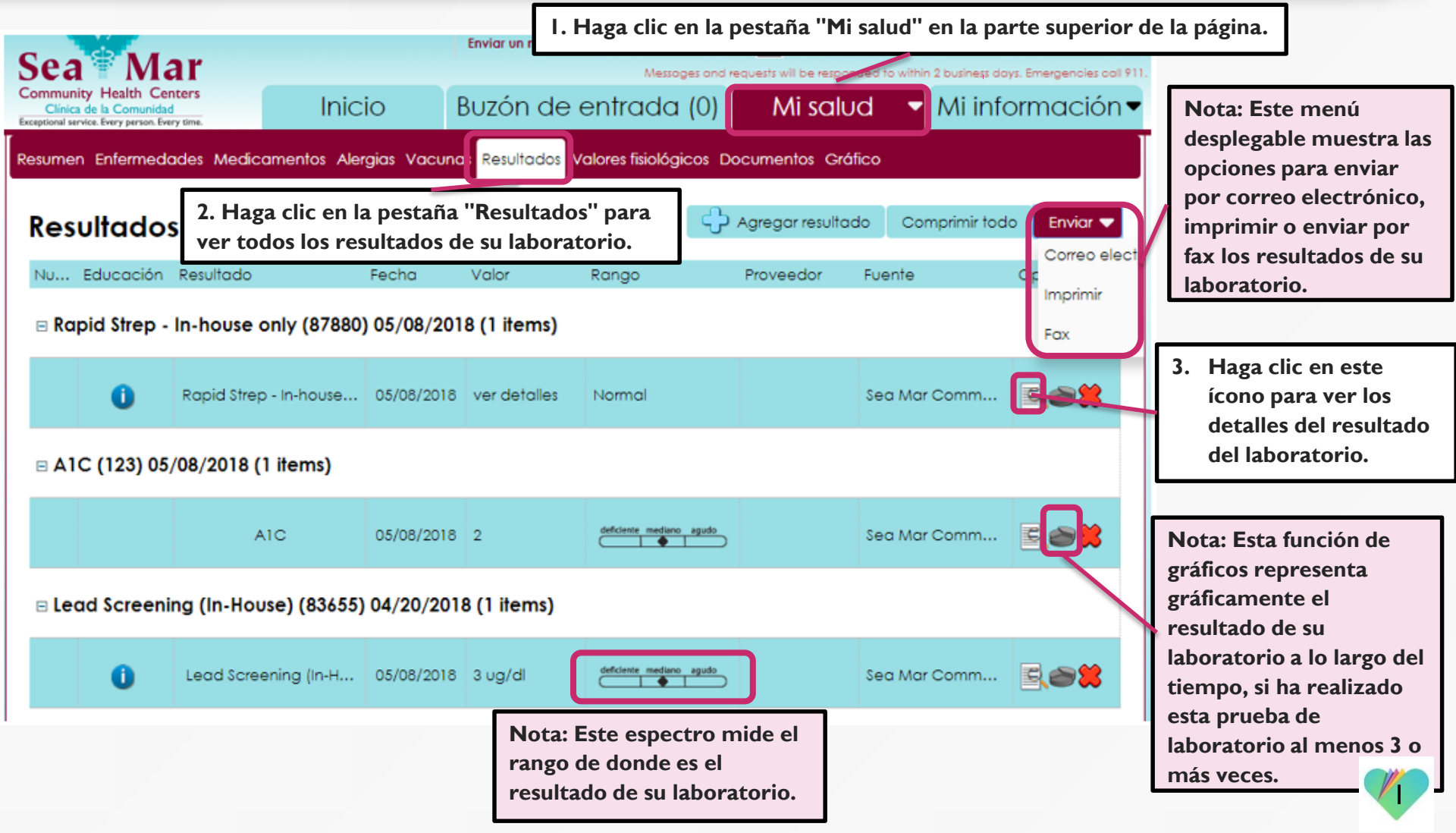

#### Viendo Los Resultados de Su Laboratorio vía En Línea en la Computadora

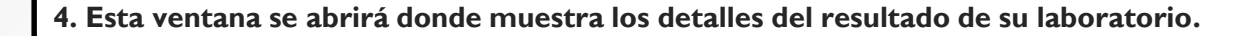

| Ver resultado 🗶           |                                                           |                                          |                                    |
|---------------------------|-----------------------------------------------------------|------------------------------------------|------------------------------------|
| Nombre:                   |                                                           | Fecha de resultado (p. ej.: 10/29/1985): |                                    |
| Lead Screening (In-House) |                                                           | 05/08/2018                               |                                    |
| Valor:                    |                                                           |                                          |                                    |
| 3                         |                                                           |                                          | 6 Haga clic on "Correr" quando     |
| Unidades:                 |                                                           |                                          | haya terminado de ver los detalles |
| ug/dl                     |                                                           |                                          | de este resultado de laboratorio.  |
|                           | 5. Haga clic en "Imprimir"<br>este resultado de laborator | para imprimir<br>rio específico.         | Imprimir Cerrar                    |

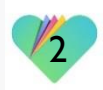

### Viendo Los Resultados de Su Laboratorio vía En Línea en la Computadora

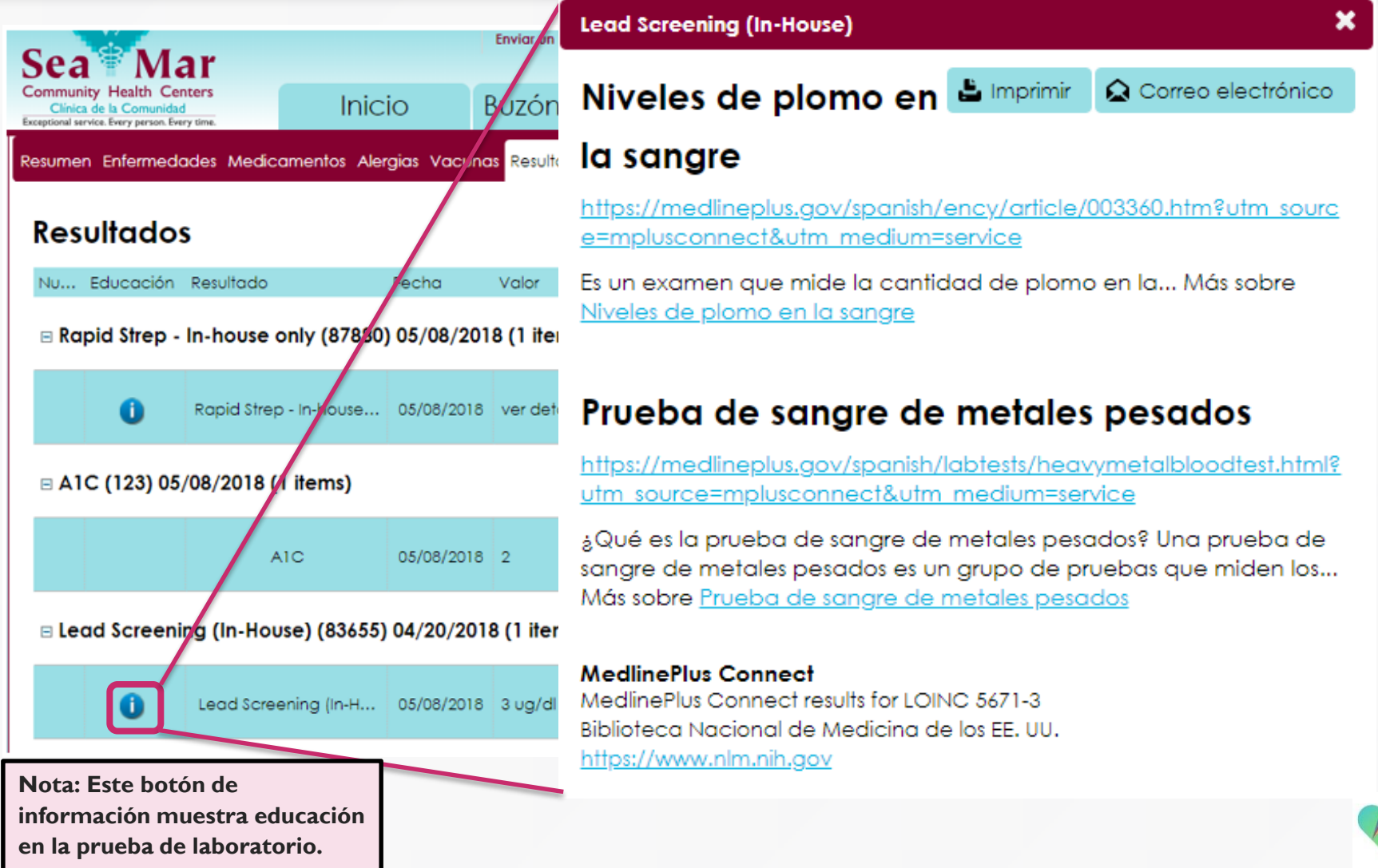

#### FollowMyHealth Información de Soporte

Si necesita ayuda o apoyo para su cuenta FollowMyHealth, comuníquese a:

Línea Directa de Soporte: I-888-670-9775 Correo Electronico: support@followmyhealth.com

# FollowMyHealth<sup>®</sup>